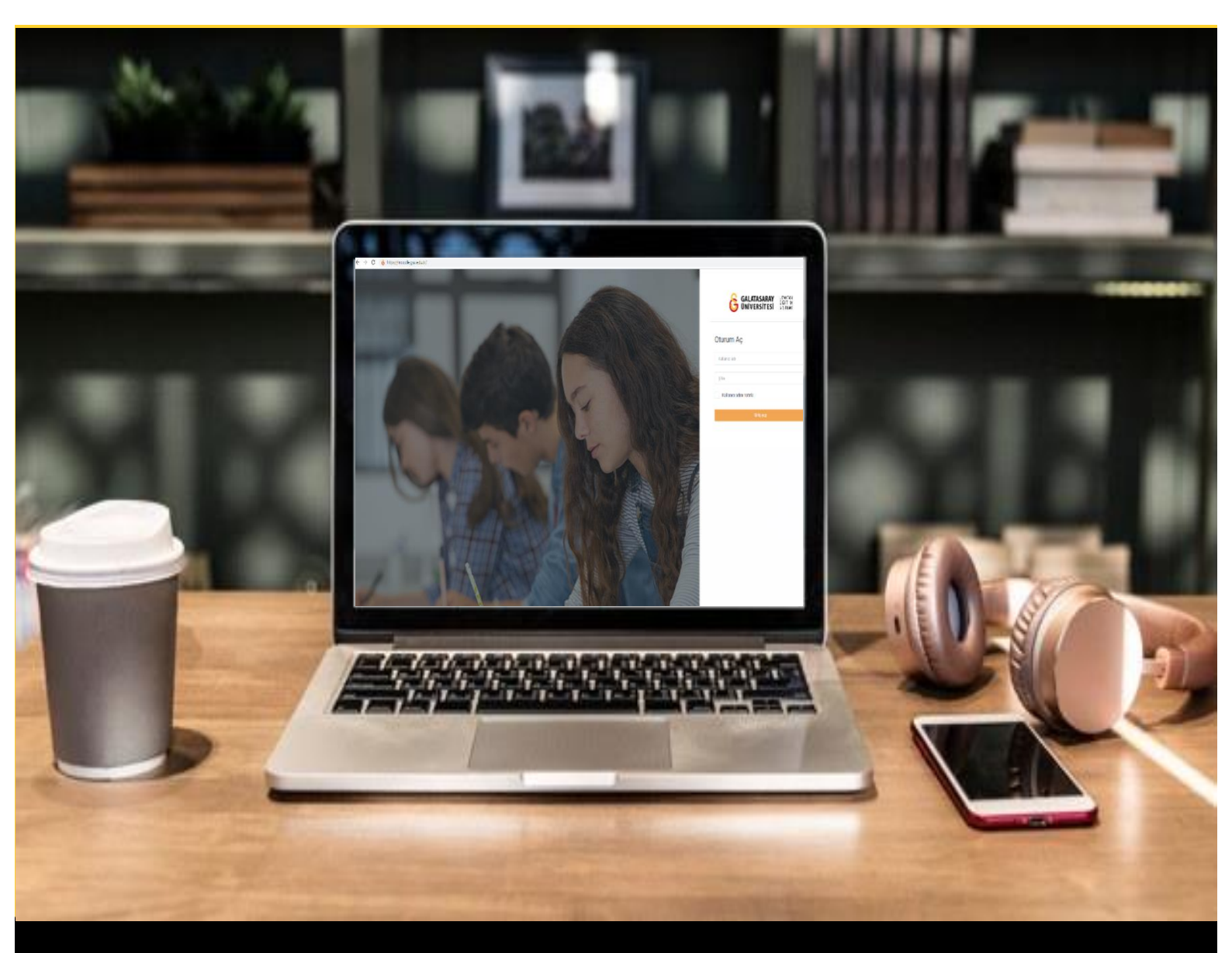

# H-P moode

## AKADEMİSYENLER İÇİN KULLANIM KILAVUZU

Moodle'da H5P ile Kelime İşaretleme Etkileşimi Oluşturma

### GALATASARAY ÜNİVERSİTESİ UZAKTAN EĞİTİM UYGULAMA VE ARAŞTIRMA MERKEZİ

Galatasaray Üniversitesi Uzaktan Eğitim Uygulama ve Araştırma Merkezi

https://uzem.gsu.edu.tr/

#### H5P İLE KELİME İŞARETLEME ETKİLEŞİMİ OLUŞTURMA

Moodle'a eklediğimiz videolara İçindekiler (Bookmark-Yer imi) ekleyerek öğrencilerin video içerisinde bizim belirlediğimiz başlıklara göre gezinmelerini sağlayabiliriz. Öğrenciler yer imleri sayesinde videonun tamamını izlemek zorunda kalmadan ihtiyaç duydukları bölümleri kolaylıkla bulabilirler. Ayrıca, içindekiler bölümü videonun hangi içerik üzerine oluşturulduğunu göstermektedir.

Moodle'da bir videoya içindekiler bölümü ekleyebilmek için **H5P** eklentisi kullanılmaktadır. Moodle'da H5P ile bir videoya içindekiler ekleyebilmek için ilk olarak

ilgili ders sayfasının sağ üst köşesindeki <sup>Düzenlemeyi aç</sup>butonuna tıklayarak düzenleme moduna geçmek gerekmektedir (Bkz. Şekil 1).

| Genel                                          |  |   |
|------------------------------------------------|--|---|
| DUYURULAR Ders Izlencesi                       |  |   |
| HAFTA 1: Moodle'a Giriş<br>O Ana Okuma Dosyası |  | , |
| PDE belgesi                                    |  |   |
| Klasörü indir                                  |  |   |

Şekil 1 Düzenleme modunu açma

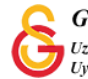

Düzenleme modunu açtıktan sonra videoyu ekleyeceğimiz haftanın altında yer alan

+ Yeni bir etkinlik ya da kaynak ekle

metnine tıklamak gerekir (Bkz. Şekil 2).

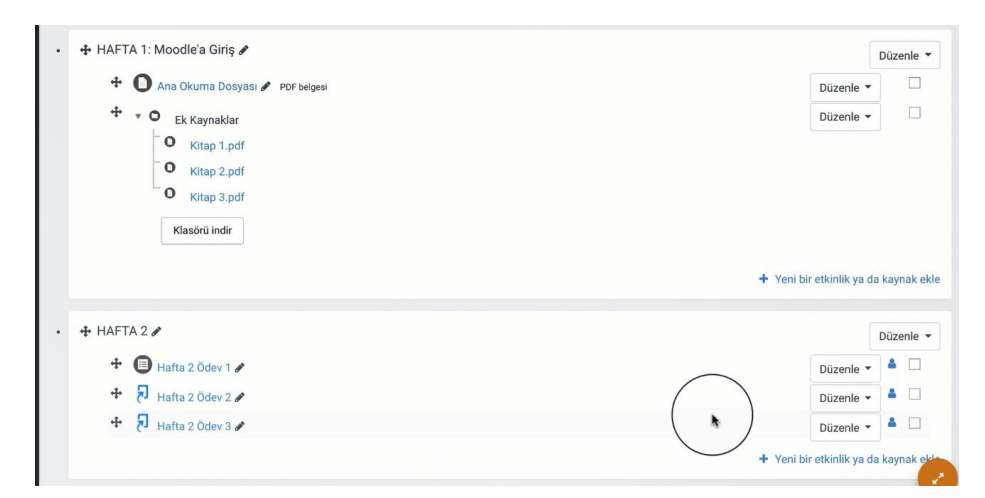

Şekil 2 Yeni bir etkinlik ya da kaynak ekle

Böylece açılacak olan **Yeni bir etkinlik ya da kaynak ekle** listesinden

seçilir ve Ekle butonuna tıklanır (Bkz. Şekil 3).

|             |                                                                                                    | 1                                                    |  |
|-------------|----------------------------------------------------------------------------------------------------|------------------------------------------------------|--|
| ETKİNLİKLER |                                                                                                    | Yardım görüntülemek için bir etkinlik ya             |  |
|             | Adobe Connect<br>Anket (Geribildirm)<br>Anket (Hazir<br>ölçekli)<br>Anket (Mini)<br>Cali<br>Deteleçimeterrçenk<br>Etkleçimeterrçenk<br>External tool<br>Forum | kaynağa çift tiklayarak hızlıca<br>ekleyebilirsiniz. |  |
| • •         | Ödev                                                                                                    |                                                      |  |
| • 🚯         | SCORM/AICC                                                                                                    |                                                      |  |
| • •         | Sinav                                                                                                    |                                                      |  |
| • 🕤         | Sohbet                                                                                                    |                                                      |  |
| • <b>0</b>  | Sözlük                                                                                                    |                                                      |  |
| 0 1         | Tursitis Ödavi 2                                                                                                    |                                                      |  |

Şekil 3 Etkinlikler listesinden H5P Etkileşimsel İçerik türünü seçme

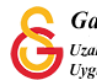

Kelime işaretleme etkileşimi oluşturmak için H5P içerik türlerinden Mark the Words

seçeneği yanındaki

Detaylar

butonuna tıklayınız (Bkz. Şekil 4).

| O lçerik o                                                                                                    | luştur O Yükle                                                   | 🕅 Yap    |
|----------------------------------------------------------------------------------------------------|------------------------------------------------------------------|----------|
| mark                                                                                                    |                                                                  | c        |
| Arama So                                                                                                    | nuçları                                                          |          |
|                                                                                                    | Mark the Words<br>Create a task where users highlight words      | Detaylar |
| Succession and<br>Analyzing and<br>Algorithmics<br>Analyzing and<br>Algorithmics<br>Analyzing and<br>Algorithmics | Fill in the Blanks<br>Create a task with missing words in a text | Detaylar |
|                                                                                                    |                                                                  |          |
|                                                                                                    |                                                                  |          |
|                                                                                                    |                                                                  |          |

Şekil 4 Mark the Words etkileşimi ekleme

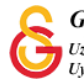

Açılan sayfadaki (Bkz. Şekil 5) **Task description** etiketi üstüne yönergeyi (öğrencinin yapması beklenen tanımlar) **Textfield** altındaki metin kutusuna ise kelime işaretleyeceği metni yapıştırmak gerekmektedir. Öğrenciden istenen eylem, verilen bir metin içindeki amaca uygun kelimeleri fare imleciyle işaretlemesi olacaktır. İşaretlenen kelimelerden hangilerinin istenen kelimeler olduğunu ilgili kelimeleri \*\* içine yazarak belirtmek gerekmektedir.

| ccribe how the        | user should solve the task                                                                              |               |
|-----------------------|----------------------------------------------------------------------------------------------------|---------------|
|                       |                                                                                                    |               |
| xtrieid               |                                                                                                    |               |
| i Önemli              | açıklamalar 🛛                                                                                           | <b>G</b> izle |
| Marked                | words are added with an asterisk (*)                                                                    |               |
| Asterisk:<br>correctw | can be added within marked words by adding another asterisk, *correctword***<br>ord*.                   | =>            |
| Örmalır               | The correct words are marked like this: *correctword*, an asterisk is written like this: *correctword*. |               |
| Ornek:                |                                                                                                    |               |

Şekil 5 Mark the Word ayarları

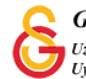

Şekil 6'da görüldüğü şekilde Textfield alanına eklenen metinde tarihler iki asteriks\*\* arasına alınmıştır.

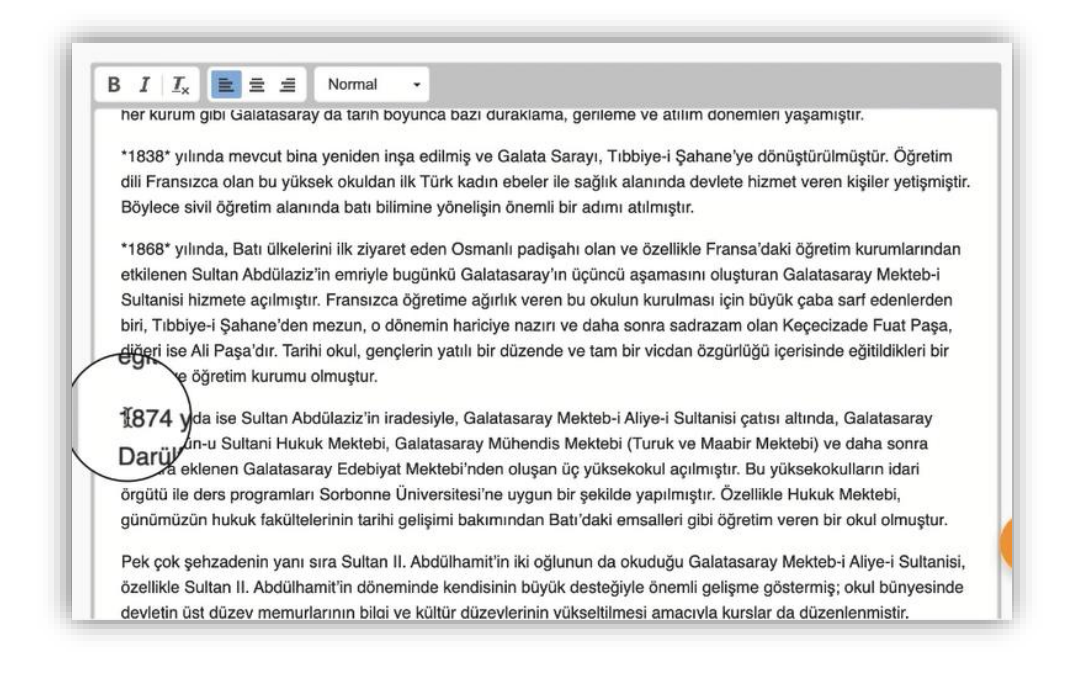

#### Şekil 6 Mark the Words doğru kelimeleri belirleme

Böylece ders sayfasına eklenmiş olan etkinliğe tıklandığında Şekil 7'de görüldüğü üzere öğrenci tarafından doğru işaretlenen kelimeler yeşil renk ile işaretlenip +1 puan ile gösterilirken yanlış işaretlememeler kırmızı renk ile işaretlenip -1 puan ile gösterilmektedir.

| ünümüze kadar adını, geleneksel 🛪 yapısını ve işlevini sürdüren devletin tek eğitim kurumu Galatasaray'dır. Ancak her ku                     | rum gibi    |
|----------------------------------------------------------------------------------------------------|-------------|
| alatasaray da tarih boyunca bazı duraklama, gerileme ve atılım dönemleri yaşamıştır.                                                         |             |
| 🔐 📌 🕄 Salata Sarayı, Tibbiye-i Şahane'ye dönüştürülmüştür. Öğretim dili F                                                                    | ransızca    |
| an bu yüksek okuldan ilk Türk kadın ebeler ile sağlık alanında devlete hizmet veren kişiler yetişmiştir. Böylece sivil öğretir               | n           |
| anında batı bilimine yönelişin önemli bir adımı atılmıştır.                                                                                  |             |
| 368 yılında, Batı ülkelerini ilk <del>ziyaret 🗙 e</del> den Osmanlı padişahı olan ve özellikle Fransa'daki öğretim kurumlarından etkilene    | en Sultan   |
| bdülaziz'in emriyle bugünkü Galatasaray'ın üçüncü aşamasını oluşturan Galatasaray Mekteb-i Sultanisi hizmete açılmıştır. Fr                  | ansızca     |
| ğretime ağırlık veren bu okulun kurulması için büyük çaba sarf edenlerden biri, Tıbbiye-i Şahane'den mezun, o dönemin ha                     | ariciye     |
| azırı ve daha sonra sadrazam olan Keçecizade Fuat Paşa, diğeri ise Ali Paşa'dır. Tarihi okul, gençlerin yatılı bir düzende                   | ve tam      |
| r vicdan özgürlüğü içerisinde eğitildikleri bir eğitim ve öğretim kurumu olmuştur.                                                           |             |
| 374 yılında ise Sultan Abdülaziz'in iradesiyle, Galatasaray Mekteb-i Aliye-i Sultanisi çatısı altında, Galatasaray Darülfünün-u              | Sultani     |
| ukuk Mektebi, Galatasaray Mühendis Mektebi (Turuk ve Maabir Mektebi) ve daha sonra bunlara eklenen Galatasaray Edeb                          | iyat        |
| lektebi'nden oluşan üç yüksekokul açılmıştır. Bu yüksekokulların idari örgütü ile ders programları Sorbonne Üniversitesi'ne u                | ygun bir    |
| əkilde yapılmıştır. Özellikle Hukuk Mektebi, günümüzün hukuk fakültelerinin tarihi gelişimi bakımından Batı'daki emsalleri gibi              | öğretim     |
| əren bir okul olmuştur.                                                                                                    |             |
| ek çok şehzadenin yanı sıra Sultan II. Ab <b>hamitin j</b> oğlunun da okuduğu Galatasaray Mekteb-i Aliye-i Sultanisi, özellikle              | Sultan      |
| . Abdülhamit'in döneminde kendisinin büyük                                                                                                   | rlarının    |
| lgi ve kültür düzeylerinin yükseltilmesi amacıyla kurslar da düzenlenmiştir.                                                                 |             |
| uruluşundan itibaren bir devlet kurumu olan Galatasaray, Büyük Atatürk ve kadrosunun gerçekleştirdiği yeni devlet düzeniyle                  | ə birlikte, |
| ∂24 yılından itibaren Galatasaray Lisesi adını almıştır ve o tarihten itibaren bir devlet lisesi statüsünde hizmet vermeye dev<br>ımektedir. | ram         |
| 0/5 C Yeniden dene © Çözümü göster                                                                                                    |             |

#### Şekil 7 Etkinliği görüntüleme

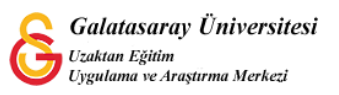